## **IPMI CONFIGURATION VIA BIOS**

IPMI Config from the BIOS and Attaching your Unitrends Appliance to the Network

- 1) Shut Down System
- 2) Find the IPMI Port on the back of the Unitrends appliance and plug a network cable to that port

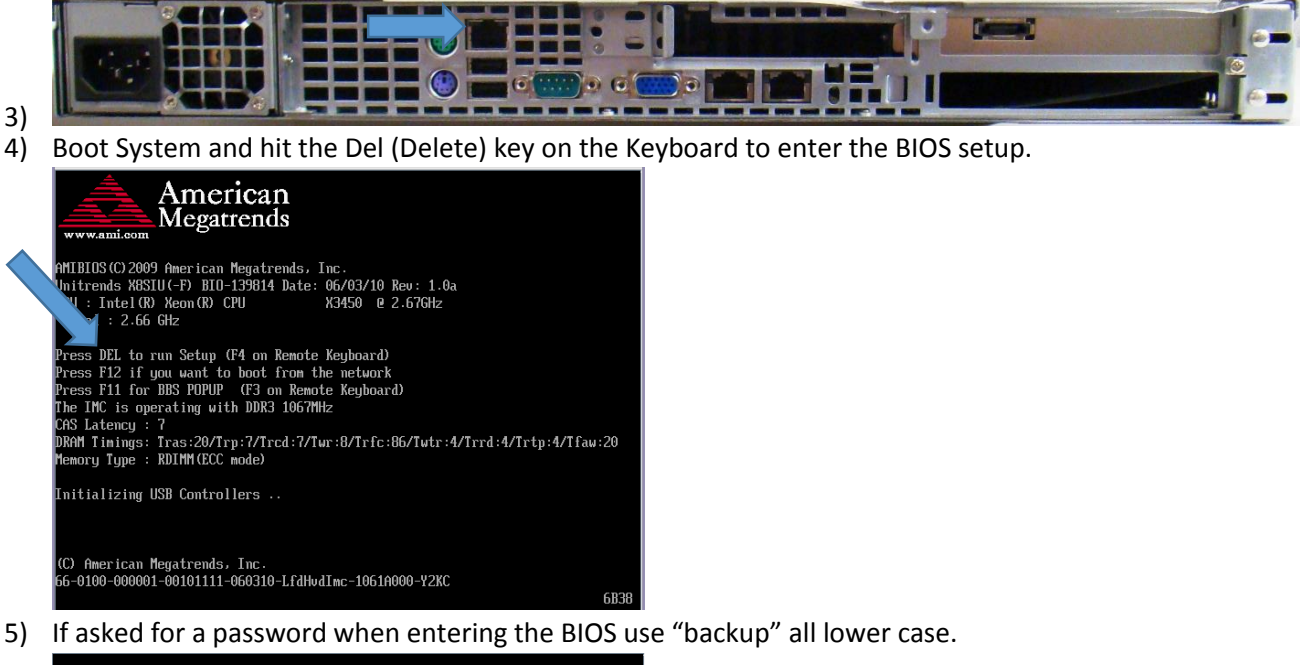

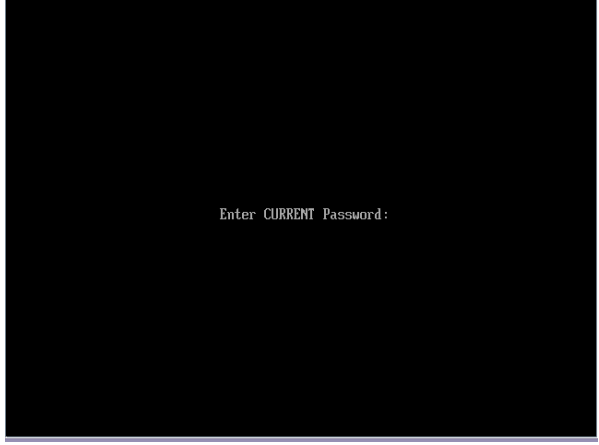

6) In the BIOS Setup Utility use the Arrow keys on the keyboard to navigate to the Advanced Tab

†↓↔:Move Enter:Select +/-/:Value F10:Save ESC:Exit

F1:General Help F8:Fail-Safe Defaults F9:Optimized Defaults

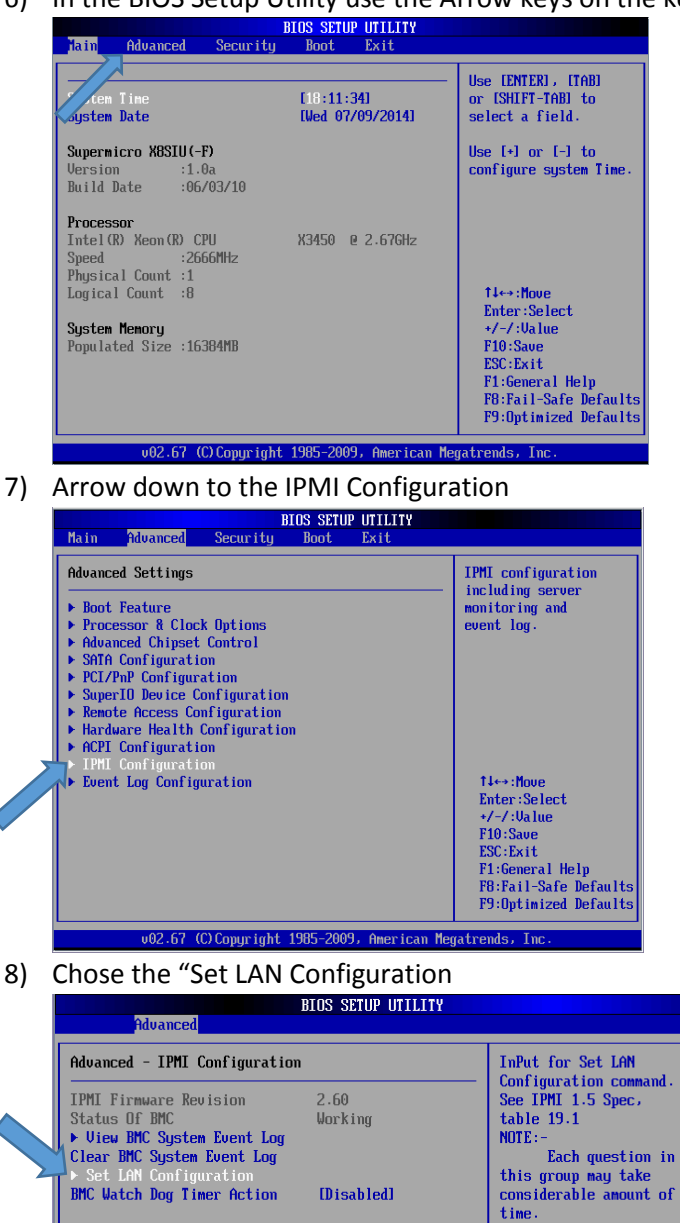

v02.67 (C)Comunight 1985-2009, American Megatrends, In

a. Set IP Address Source to Static

9) Configure the IP Address for

2

Eli Allen eallen@unitrends.com Unitrends Support BIOS SETUP UTILITY Advanced Advanced - IPMI Configuration - Set LAN Configurati Channel Number 1011 Channel Number Status:Channel number is OK IP Address Source IStatic1 IP Address 1192.168.200.1011 Submet Mask 1255.255.000.0001 Gateway Address 100.25.90.CD.C2.6EJ MAC Address 100.25.90.CD.C2.6EJ 14++ Houe Enter:Select +/-/:Ualue F10:Save ESC:Exit F1:General Help F8:Fail-Safe Defaults F9:Dptimized Defaults

NOT THE SAME IP ADDRESS AS THE UNITRENDS APPLIANCE

b. Configure IP Address, Subnet Mask, and Gateway

10) Press F10 to Save Changes and Exit and hit OK

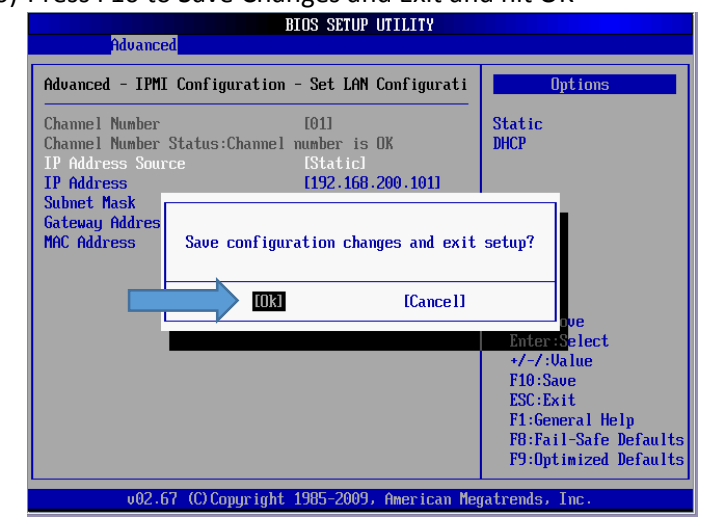

11) Allow the system to reboot

c.

12) Navigate to the IP Address that you set in the BIOS

| D 192,168,200,101 ×     |                    | - 0         |
|-------------------------|--------------------|-------------|
| ← → C ń 192.168.200.101 |                    | 요 • • • • • |
|                         | Supermicr          |             |
|                         | Please Login       |             |
|                         | Password           |             |
|                         | ingin              |             |
|                         |                    |             |
|                         |                    |             |
|                         |                    |             |
|                         |                    |             |
| Outlook 2013            |                    |             |
| Default log in is u     | cornamo: ADMIN nad | sword ADMIN |

- 13) Default log in is username: ADMIN password: ADMIN
- 14) Your IPMI is now configured, Enjoy!

Eli Allen eallen@unitrends.com Unitrends Support